dot2 User Manual – Commands Version 1.1 – 2025-06-13 English

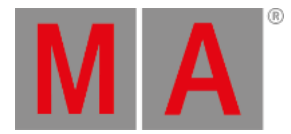

Park Command

This page describes the syntax and how to use the Park command.

To go to the Park command, press and hold **HAT** + **Pause** (=Park) on the console. Park is in the <u>command line</u>.

Description

With the Park command, you can park

- the current value of a fixture
- a specific value of a fixture
- the values of a preset type from a fixture selection
- a specific DMX channel

Parked DMX channels are displayed with a blue background in the <u>DMX view</u>.

🗧 If you want to unpark DMX channels, open the <u>tools window</u>.

# Syntax

1. Park the the current values of a fixture.

Park Fixture 1

2. Park all attributes of fixture 1 at 100 %.

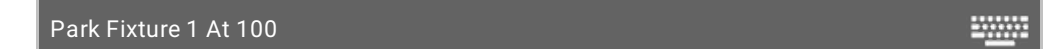

3. Park the values of the dimmer preset type of the current fixture selection.

Park PresetType Dimmer

4. Park a specific DMX channel.

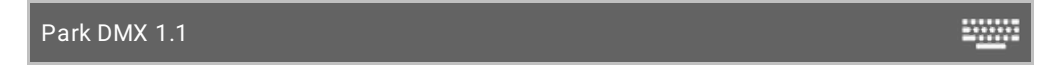

Example 1

Let's assume you will park the current values of fixture 1.

dot2 User Manual – Commands Version 1.1 – 2025-06-13 English

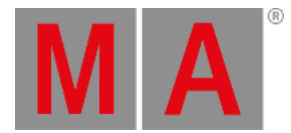

There are two ways to do this:

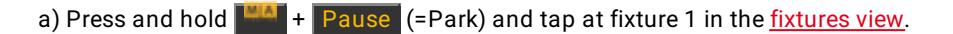

b) Press and hold + Pause (=Park) Fixture 1 Please .

### Example 2

Let's assume you will park all attributes of fixture 1 at 100 %.

Press and hold + Pause (=Park) Fixture 1 At 1 0 0 Please

All attributes of fixture 1 are parked at 100 %.

# Example 3

Let's assume you will park all dimmer values of the current fixture selection.

There are two ways to do this:

a) Press and hold **HAT** + Pause (=Park) and tap at Dimmer in the preset type bar.

b) Press and hold **HA** + **Pause** (=Park) **HA** + **Preset** (=PresetType) and enter in the command line the word **Dimmer**. Tap Enter .

All dimmer values of the current fixture selection are parked.

#### Example 4

Let's assume you will park DMX channel 1.2.

There are two ways to do this:

a) Press and hold **Heat** + Pause (=Park) and tap at DMX channel 1.2 in the DMX view.

b) Press and hold + Pause (=Park) DMX 1 . 2 Please .

DMX channel 1.2 is parked.

#### **Related Links**

- DMX View
- Fixtures View
- Preset Type Bar